# การขอสิทธิ์การใช้งานเพิ่มเติม ระบบสารสนเทศสถานีตำรวจ (CRIMES)

## ขั้นตอนการขอสิทธิ์ใช้งานเพิ่มเติม

เข้าสู่ระบบ CRIMES URL : <u>172.17.4.72</u> (ต้องใช้ระบบเครือข่ายของ ตร.) จากนั้นทำการ Log in เข้าสู่ระบบ - กดปุ่ม 🔽 ซึ่งอยู่บริเวณมุมขวามือบนของระบบ CRIMES จากนั้นเลือก 'ข้อมูลบุคคล' (1)

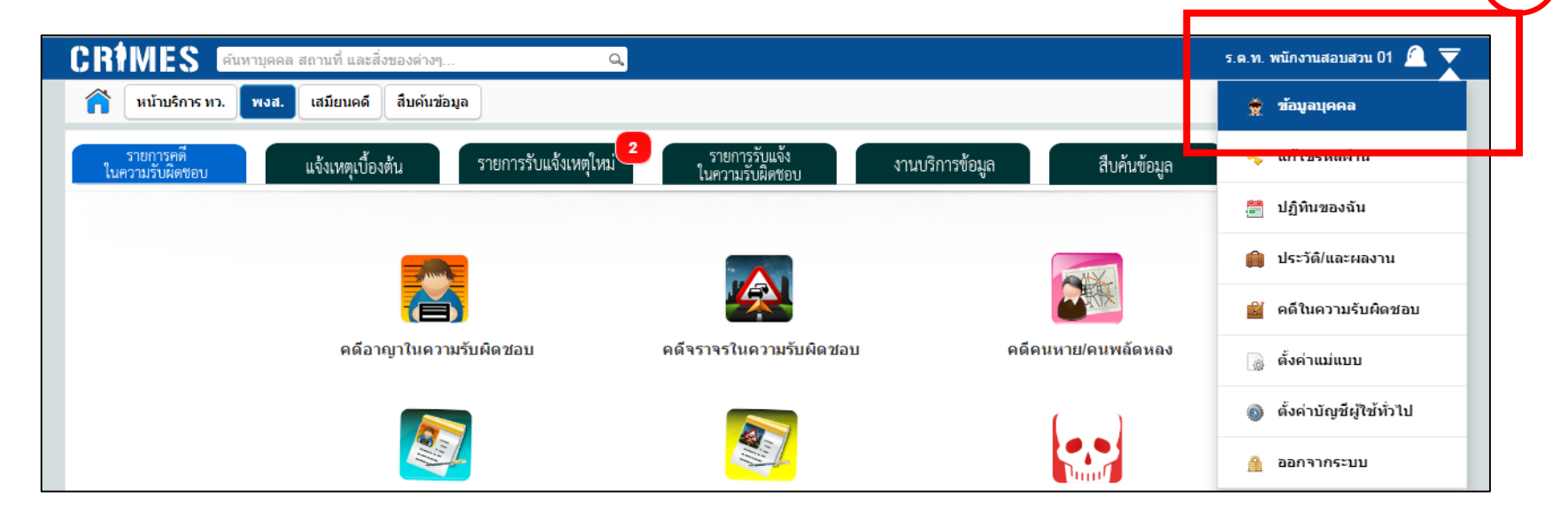

- เมื่อเข้ามาที่หน้าจอ 'ประวัติส่วนตัวเจ้าหน้าที่ตำรวจ' แล้วให้กดปุ่ม 'ขอสิทธิ์ใช้งานเพิ่มเติม' (2)

| CRIMES ดันหาบุคคล สถานบ             | ที่ และสิ่งของต่างๆ   | Q                                      |                              |                     | ว่าที่ ร.ต.อ.               | . ธนบูรณ์ กมลรัตนกุล  🕂 😑 |
|-------------------------------------|-----------------------|----------------------------------------|------------------------------|---------------------|-----------------------------|---------------------------|
| การจัดการระบบ 🗸 Administ            | trator ผบก.อนุมัติสิท | เธิ์สืบค้น/VPN กำหนดสิทธิ์ผู้ไข้งาน (ฟ | lอร์มเมนู) กลุ่มงานฐานข้อมูล | กลุ่มงานสารสนเทศ    | กลุ่มงานเครือข่าย ผู้บัญชา  | เการ ผู้บังคับการ         |
| ห้วหน้าสถานี ห้วหน้างานสอบสวน เ     | พงส. สืบสวน ปรา       | าบปราม พนักงานรับแจ้งเหตุเบื้องต้น     | เสมียนคดี สืบคันข้อมูล       | สืบค้นทะเบียนราษฎร์ | เจ้าหน้าที่จัดการช่วยราชการ | ประวัติส่วนตัว สยศ.ตร.    |
| ฝ่ายอ่านวยการ/สถิติ เจ้าหน้าที่ TOT | ทดสอบทะเบียนราษฎร     | SupportDesk ค้นหา 🗸                    |                              |                     |                             |                           |
| ประวัติส่วนตัวเจ้าหน้าที่ตำ         | รวจ                   | 📾 ขอสิทธิ์ใช้งานเพิ่มเติม              | 🖷 ขอสิทธิ์ใช้งาน SSL V       | PN โทร 02-205131:   | 3  📾 ขอสิทธิ์สืบค้นหน่ว     | ยงานภายนอก 🛛 💢 ปิด        |
| ข้อมูลเบื้องต้น เพิ่มเดิม           | การเสียบบัตร          | สิทธิ์ (เก่า) กรณีสิทธิ์หมดอายุ        | การเปลี่ยนแปลงข้อ            | มูล เจ้าหน้าที่ขล   | อสิทธิ์สืบคัน เจ้าหน้าที่   | ไขอสิทธิ์เพิ่มเดิม        |

- กรอกข้อมูลการติดต่อ หน้าที่ที่ปฏิบัติ
   เลือกสิทธิที่ต้องการขอปรับเพิ่ม (ตามอำนาจหน้าที่)

| การจับคำขอสิทธิ์การใช้งานเพื่อ                                                                                                    | มเดิม 📕 🛄 ประวัติการส่งคำขอ                            |                       |                                                                             |    |
|----------------------------------------------------------------------------------------------------|--------------------------------------------------------|-----------------------|-----------------------------------------------------------------------------|----|
| ข้าพเจ้า (ยศ ชื่อสกุลเต็ม)<br>ดำแหน่ง<br>ณ ปัจจุบันปฏิบัดิงานที่                                                                                                    | ข้อมูลในระ                                             | ะบบกำลังพ             | a (POLIS)                                                                   |    |
| แสดงรายละเอียดเพิ่มเติม                                                                                                    |                                                        |                       |                                                                             |    |
| หมายเลขโทรศัทพ์ดิดต่อ* <sub>01</sub>                                                                                                    | 34xxxxxxxx                                             | อีเมล์                | TestMail@gmail.com                                                          |    |
| ปฏิบัติหน้าที่* <sub>สึ</sub>                                                                                                    | ปสวน                                                   |                       |                                                                             |    |
| ข้าพเจ้าจะใช้ข้อมูลที่ได้จาก<br>จินจิ้ออจจิ้นอนจี่น้อง                                                                                                    | าระบบเพื่อสนับสนุนภารกิจหลักของ ดร. โดยให้             | เป็นไปดาม พ.ร.บ.ข้อมู | จข่าวสารของราชการ พ.ศ. 2540                                                 | —( |
| <ul> <li>ข้าพเจ้าจะใช้ข้อมูลที่ได้จาก<br/>สิทธิ์การใช้งานที่ต้องการเท</li> <li>ห้วหน้าสถานี</li> <li>ห้วหน้างานสอบสวน</li> <li>พนักงานสอบสวน</li> </ul>                                                                                                    | าระบบเพื่อสนับสนุนภารกิจหลักของ ตร. โดยให้<br>ขึ่มเติม | เป็นไปตาม พ.ร.บ.ข้อมู | ฉข่าวสารของราชการ พ.ศ. 2540<br>■ เจ้าหน้าที่สืบสวน<br>■ เจ้าหน้าที่ปราบปราม |    |
| <ul> <li>ข้าพเจ้าจะใช้ข้อมูลที่ได้จาก<br/>สิทธิ์การใช้งานที่ต้องการเท</li> <li>หัวหน้าสถานี</li> <li>หัวหน้างานสอบสวน</li> <li>พนักงานสอบสวน</li> <li>กรณีช่วยราชการ</li> </ul>                                                                            | าระบบเพื่อสนับสนุนภารกิจหลักของ ดร. โดยให้<br>ขึ่มเติม | เป็นไปดาม พ.ร.บ.ข้อมู | ลข่าวสารของราชการ พ.ศ. 2540<br>■ เจ้าหน้าที่สืบสวน<br>■ เจ้าหน้าที่ปราบปราม |    |
| <ul> <li>ข้าพเจ้าจะใช้ข้อมูลที่ได้จาก<br/>สิทธิ์การใช้งานที่ต้องการเม</li> <li>ห้วหน้าสถานี</li> <li>ห้วหน้างานสอบสวน</li> <li>พนักงานสอบสวน</li> <li>กรณีข่วยราชการ</li> <li>ขอข่วยราชการหน่วยอื่น</li> <li>ขอย้ายกลับสังกัดเดิม</li> </ul>               | าระบบเพื่อสนับสนุนภารกิจหลักของ ตร. โดยให้<br>ขึ่มเติม | เป็นไปตาม พ.ร.บ.ข้อมู | มข่าวสารของราชการ พ.ศ. 2540<br>■ เจ้าหน้าที่สืบสวน<br>■ เจ้าหน้าที่ปราบปราม |    |
| <ul> <li>ข้าพเจ้าจะใช้ข้อมูลที่ได้จาก</li> <li>สิทธิ์การใช้งานที่ต้องการเม</li> <li>ห้วหน้าสถานี</li> <li>ห้วหน้างานสอบสวน</li> <li>พนักงานสอบสวน</li> </ul> <b>กรณีช่วยราชการ</b> <ul> <li>ขอช่วยราชการหน่วยอื่น</li> <li>ขอย้ายกลับสังกัดเดิม</li> </ul> | าระบบเพื่อสนับสนุนภารกิจหลักของ ดร. โดยให้<br>ขึ่มเติม | เป็นไปดาม พ.ร.บ.ข้อมู | ฉข่าวสารของราชการ พ.ศ. 2540<br>■ เจ้าหน้าที่สืบสวน<br>■ เจ้าหน้าที่ปราบปราม |    |

#### \*\*\* กรณีของการช่วยราชการ หรือย้ายกลับหน่วยต้นสังกัด \*\*\*

เลือกหัวข้อ ขอช่วยราชการหน่วยอื่น [แล้วกดปุ่มค้นหาเพื่อเลือกหน่วย]
 หรือ ขอย้ายกลับสังกัดเดิม [ให้เลือกไปที่ช่อง "ขอย้ายกลับสังกัดเดิม"]

ก

| a. é                             | ×                  | <b>A</b> |                                                     |                                     |
|----------------------------------|--------------------|----------|-----------------------------------------------------|-------------------------------------|
| ลทธการ เชงานทด                   | <b>ลองการเพม</b> เ | ดม       | · · · · · · ·                                       |                                     |
| หวหนาสถาน<br>หวหน่างานสอน        | สาม                |          | <ul> <li>เจาหนาทรบแจง</li> <li>เสบียบคดี</li> </ul> | ง                                   |
| <ul> <li>พนักงานสอบสว</li> </ul> | าน                 |          | <ul> <li>ฝ่ายอำนวยการ</li> </ul>                    |                                     |
|                                  |                    |          |                                                     |                                     |
| กรณีช่วยราชการ                   |                    |          |                                                     |                                     |
| 🗹 ขอช่วยราชการ                   | หน่วยอื่น          |          |                                                     | 🔍 ค้นหา 🛛 🖨 ล้างข้อมูล              |
| 🔲 ขอย้ายกลับสังศ์                | <b>โดเดิม</b>      |          |                                                     |                                     |
|                                  | d                  |          |                                                     |                                     |
| เลอกสถานา                        | ทปฏบตงาน           |          |                                                     |                                     |
|                                  | บช.                |          |                                                     | ค้นหา ล้างข้อมูล                    |
|                                  |                    |          |                                                     |                                     |
|                                  | บก.                |          |                                                     | กก.                                 |
| ν                                | เน่วยงาน           |          |                                                     | <b>ชื่อหน่วยงาน</b> ดินแดง          |
| <b>ต</b> เลือก                   |                    |          |                                                     |                                     |
|                                  | ~                  |          |                                                     |                                     |
| รหัส บช.                         | รห์ส บก.           | รห์ส กก. | หน่วยงาน 🔺                                          | ชื่อหน่วยงาน                        |
| 10008                            | 20131              | 60011    | 60011                                               | สน.ดินแดง กองบังคับการตำรวจนครบาล 1 |
| 00103                            | 31027              | 70407    | 70407                                               | สภ.โนนดินแดง จว.บุรีรัมย์ ภ.3       |
|                                  |                    |          |                                                     |                                     |
|                                  |                    |          |                                                     |                                     |
| 005                              |                    |          |                                                     |                                     |

5. แนบเอกสารขอใช้สิทธิ์ โดยกดปุ่ม 'เลือกไฟล์' ประกอบด้วย (ชนิดไฟล์ .pdf หรือ .jpg)

- หนังสือแบบขอสิทธิ์เพิ่มเติม (ลงนามโดยหัวหน้าหน่วย) (6)

- สำเนาบัตรประจำตัวเจ้าหน้าที่ของรัฐ พร้อมทั้งรับรองสำเนา (6) แล้วกด<sup>.</sup> 🖆 (7) หากการแนบไฟล์เรียบร้อยจะปรากฏข้อความว่า **(แนบไฟล์แล้ว)** 

6. กดปุ่ม 'ส่งคำร้องขอให้ ศทก.'

| 🗹 ข้าพเจ้าจะใช้ | o Open                  | วสมันสมมอวรอิวงอัอมวง พร โอมใง                  | รัฐโรฟรโตอรายา 5 รา | ส้อนออโออสอรอเอ   | ×            | 2540     |                  | ]         |   |
|-----------------|-------------------------|-------------------------------------------------|---------------------|-------------------|--------------|----------|------------------|-----------|---|
| สิทธิ์การใช้งา  | ← → ~  📙 → Th           | is PC > Desktop > New folder (3) > New fold     | er v Ö              | Search New folder | م            |          |                  |           |   |
| 🛛 หัวหน้าสถา    | Organize 🔻 New folde    | er                                              |                     | :                 | - 🔳 🌈        | 6        |                  |           |   |
| 🛛 หัวหน้างาน    | 💻 This PC 🔷 ^           | Name                                            | Date modified       | Туре              | Size         | 9        |                  |           |   |
| 🔍 พนักงานสอ     | 📃 Desktop               | 🕵 ตัวอย่าง แบบฟอร์มการขอสิทธิเพิ่มเติม.pdf      | 10/8/2560 14:19     | Foxit Reader PDF  | 127 KB       |          |                  |           |   |
|                 | Documents               | 🕵 ตัวอย่างสำเนาบัตร.pdf                         | 31/3/2560 10:05     | Foxit Reader PDF  | 897 KB       |          |                  |           |   |
| อธุญี่ส่วนธวลเ  | 🕂 Downloads             |                                                 |                     |                   |              |          |                  |           |   |
| 11366030310     | 👌 Music                 |                                                 |                     |                   |              |          |                  |           |   |
| 🗹 ขอช่วยราช     | Pictures                |                                                 |                     |                   |              | ด้นหา    | 😑 ล้างข้อมูล     |           |   |
| 🗆 ขอย้ายกลับ    |                         |                                                 |                     | 106               |              |          |                  |           |   |
|                 | Filer                   | ame:   ตัวอย่าง แบบฟอร์มการขอสิทธิเพิ่มเติม.pdf |                     | ∨ ไฟล์ทั้งหมด     | ~            |          |                  |           |   |
|                 |                         |                                                 |                     | Open              | Cancel       |          |                  |           |   |
| l               |                         |                                                 |                     |                   |              |          |                  |           |   |
| แนบไฟล์คำขอใช   | ช้งานที่หัวหน้าหน่วยรับ | รอง ตัวอย่าง แบบฟอร์มการข เลือกไพ               | ไล้ 😩 (*ยัง         | ไม่ได้แนบไฟล์)    |              |          |                  |           |   |
| แนบไฟล์/รูป บัต | รประจำตัวเจ้าหน้าที่รัฐ | ด้วอย่างสำเนาบัตร.pdf เลือกไ                    | $5 \boxed{7}$       | ได้แน: 📫 (        | แนบไฟล์แล้ว) | ชื่อไฟล์ | ตัวอย่าง แบบฟอ   | ดาวน์โหลด |   |
|                 |                         |                                                 |                     |                   | แนบไฟล์แล้ว) | ชื่อไฟล์ | ตัวอย่างสำเนาบัง | ดาวน์โหลด | Ĩ |

| วันที่ส่งคำขอ             |                                 | วันที่ ศทก. อนุมัดิ |  |
|---------------------------|---------------------------------|---------------------|--|
| สถานะการส่ง               | ยังไม่ได้ส่ง                    | สถานะการอนุมัติ     |  |
| ท่านยั 8 ส่ง              | คำร้อง กรุณากดส่งคำร้องให้ ศทก. |                     |  |
| 🕽 ส่งคำร้องให้ ศทก 🗖 มีคง | งบ้าต่างขึ้                     |                     |  |

### เมื่อกดส่งคำขอเรียบร้อยจะเป็นการเสร็จสิ้นขั้นตอนของเจ้าหน้าที่ผู้ขอสิทธิ์การใช้งานสืบค้นข้อมูลแล้ว

#### - ให้รอการอนุมัติสิทธิ์การใช้งานโดย ศทก.

|           | วันที่ส่งคำขอ         | 10/8/2560 14:39 | วันที่ ศทก. อนุมัติ                   |
|-----------|-----------------------|-----------------|---------------------------------------|
|           | สถานะการส่ง           | ส่งแล้ว         | <b>สถานะการอนุมัติ</b> ระหว่างพิจารณา |
|           | ท่านได้ส่งคำร้อ       | งให้ ศทก. แล้ว  |                                       |
| 🔋 ส่งคำร้ | ร้องให้ ศทก. 🛛 🗙 ปีดา | หน้าต่างนี้     |                                       |
|           |                       |                 |                                       |